## Баарын этап-этабы менен аткаруу абдан маанилүү

- 1. Биздин университеттин аймагындагы компьютерден веб-сайтка кириңиз <u>www.scopus.com</u>
- 2. "Создать учетную запись" (Create account) баскычын басыңыз

| Q Поиск авторов                                                                        | Источники | 0 |                                                                                            | здать учет                                        | ную запис              | Войти |
|----------------------------------------------------------------------------------------|-----------|---|--------------------------------------------------------------------------------------------|---------------------------------------------------|------------------------|-------|
| eview                                                                                  |           |   |                                                                                            |                                                   | in ¥                   | fD    |
|                                                                                        |           |   |                                                                                            |                                                   |                        |       |
| бесплатный профиль                                                                     |           |   | Search for an author p<br>Advantation<br>open<br>Advantation<br>Advantation<br>Advantation | wofile<br>ware<br>to see                          | if name<br>at national |       |
| длагает бесплатные профили всем<br>торам? Просмотрите, зарегистрируйте<br>₅ бесплатно! |           |   | © 04000<br>rg = 010 000 mm<br>About Seepus<br>Wath Seepus<br>Coldent memory                | Language<br>[Si स्वीदा 407 M.S.S.<br>CHRISTER 475 | Catorer Series         |       |
| њ автора >                                                                             |           |   | Super Ng                                                                                   | 093188+2                                          |                        |       |

3. Университеттин атынан катталуу үчүн "Войти в систему через свое учереждение" кнопкасын басыңыз.

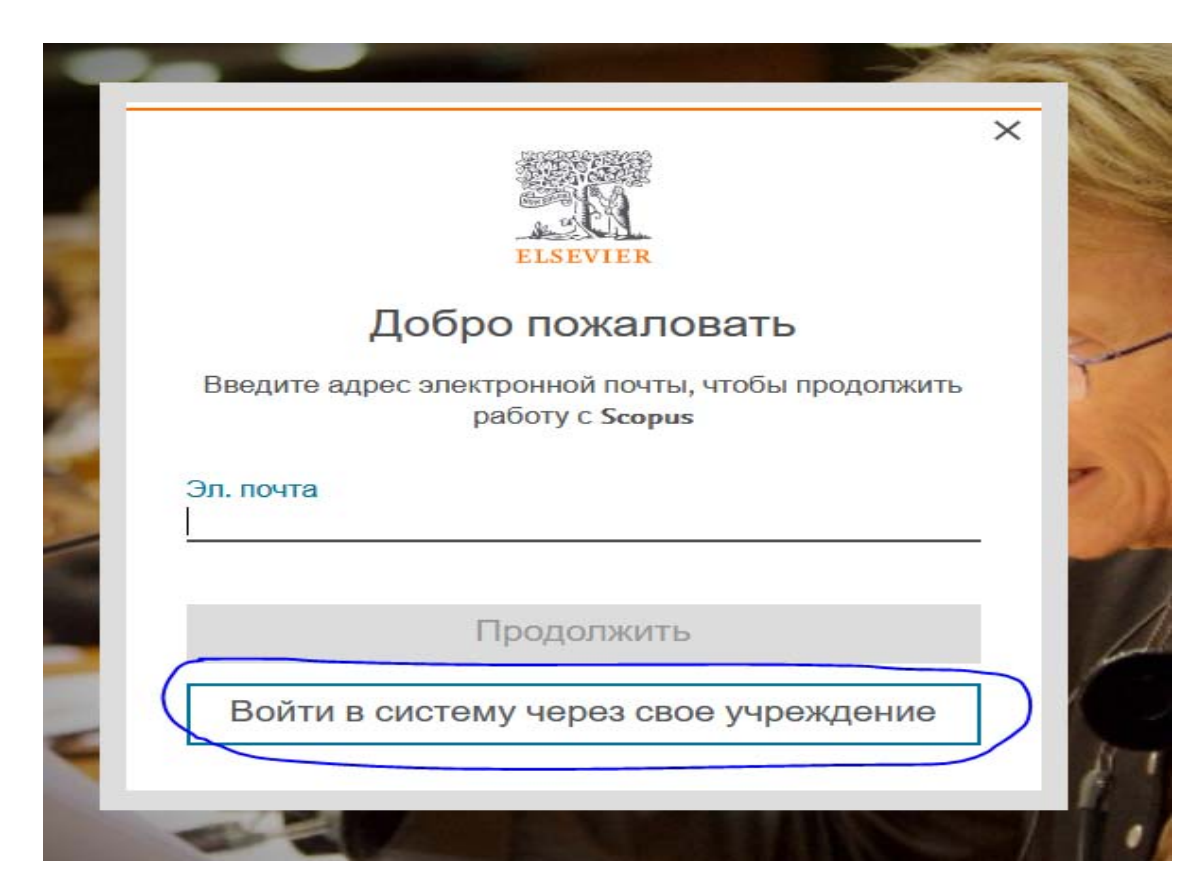

4. Пайда болгон тилкеге университеттин домениндеги электрондук почтаңызды жазыңыз.

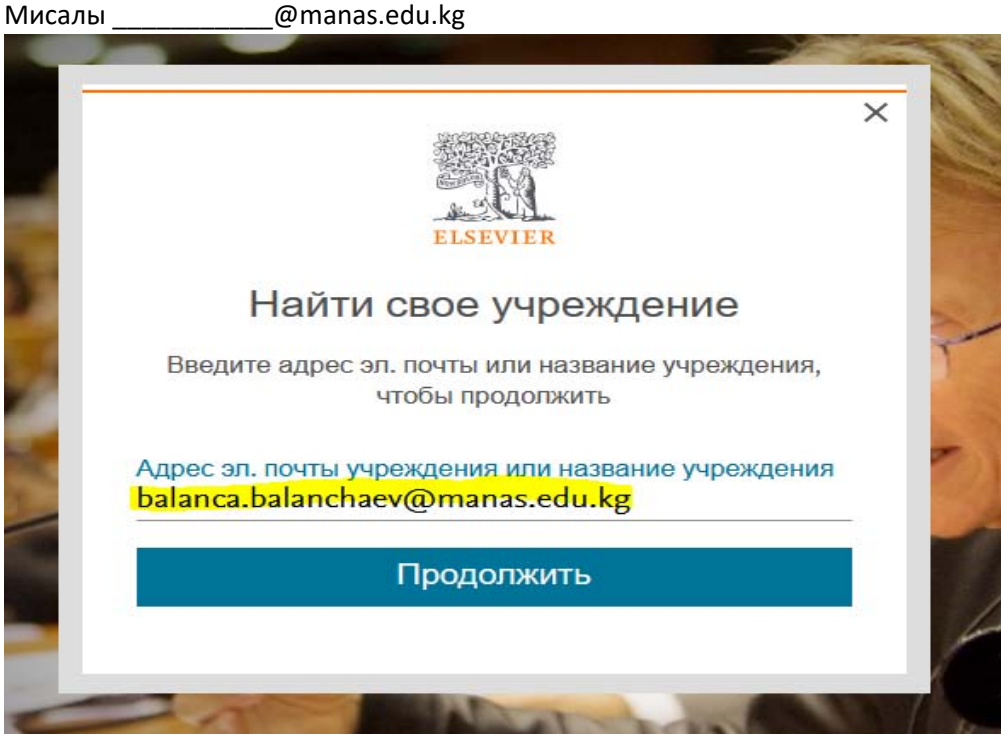

- 5. "Продолжить" (Continue) баскычын басыңыз
- 6. Эгерде сизде аккаунт бар болсо, система сизден паролду сурайт. Паролуңузду унутуп калсаңыз ылдый жагындагы "Забыли пароль?" (Forgot password?) баскычын басыңыз.
- 7. Эгер сизде аккаунт жок болсо система сиздин электрондук почтаңызга кат жөнөтөт

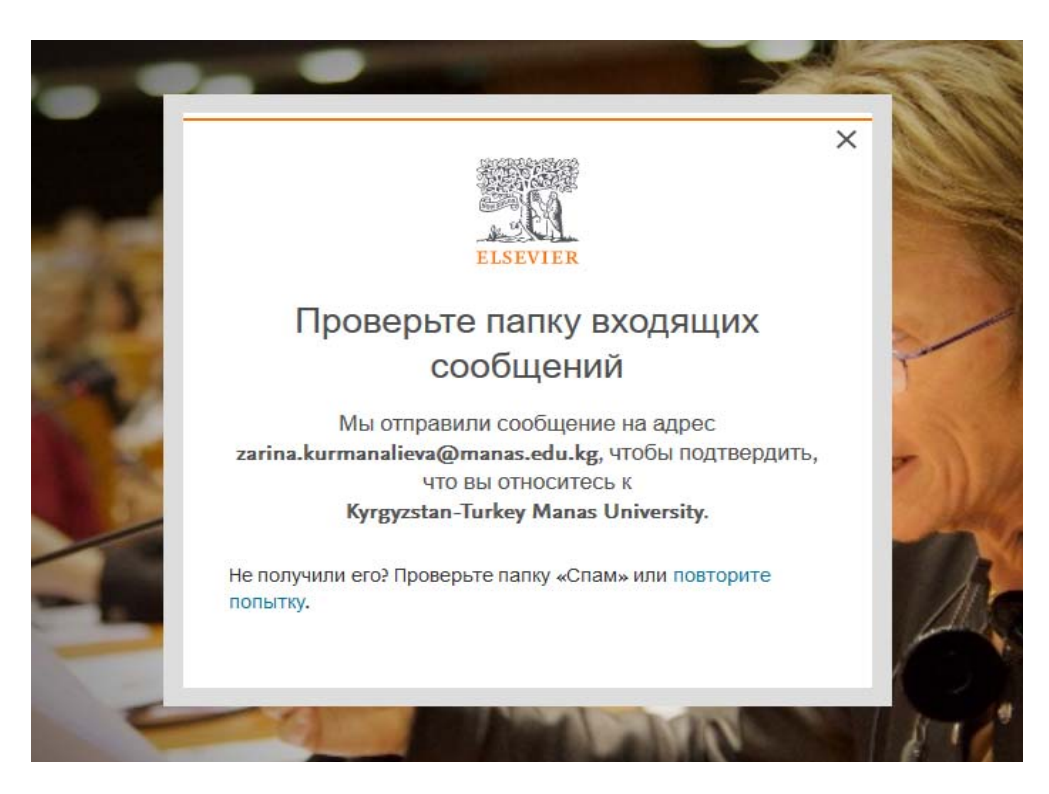

8. Почтаңызды ачып келген каттагы шилтемеге басыңыз. Скопустун сайты ачылат, ал жерден атыңыз жана сыр сөзуңүздү жазып каттоо эсебин түзүңүз

| -    | ELSEVIER                                                                                                    |      |
|------|----------------------------------------------------------------------------------------------------|------|
|      | Зарегистрироваться                                                                                                    |      |
|      | Создайте пароль, чтобы зарегистрироваться                                                                                                    | 10 C |
|      | Эл. почта<br>balanca.balanchaev@manas.edu.kg                                                                                                    |      |
| 1000 | Имя                                                                                                    |      |
| 1.00 | Фамилия                                                                                                    |      |
| 199  | Пароль                                                                                                    | -    |
| ×.   | Выберите уникальный пароль, содержащий не менее 8<br>символов. Используйте по крайней мере одну цифру,<br>комбинацию строчных и прописных букв и один символ,<br>чтобы сделать ваш пароль надежным. |      |

9. Сиз алыстан кирүү мүмкүнчүлүгүн орноттуңуз. Эми сиз Scopus'ту өз аккаунтуңуз аркылуу каалаган жерден кире аласыз